# 周遊カプセルトイの実証実験 マニュアル 竹原市(7月)実施分

竹原市

# 朝日織物株式会社

【お問い合わせ先】

TEL 090-3266-2649(朝日織物:門脇) メールアドレス norihiro.kadowaki@icommu.co.jp LINE **回告録注** 

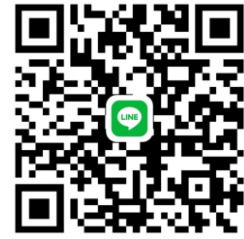

#### (1) はじめに

この周遊カプセルトイ事業は、The Meet 広島オープンア クセラレーター(2024)を活用して行う実証実験です。 カプセルトイを使った周遊型観光の実現をめざしています。 本資料は登録の流れと、クーポン券の取り扱いについての マニュアルになります。

#### ご協力いただきたいこと

クーポン券にはアンケート機能も付いています。

このアンケートを使ってカプセルトイ効果のモニタリング を行います。

この結果次第で、次年度も行われるかも知れません。 混雑時は省略していただいて構いませんので、できる範囲 でご協力お願い致します。

#### ご用意いただく機材

※端末のご用意が難しい場合は、無償で貸与します。

- お店で必要な機材
  ネット回線に繋がったスマートフォンまたはタブレット 端末
- 各種ご確認に必要なこと LINEもしくはメッセージ(他の方法をご希望の場合はご 相談下さい) webサイトを閲覧するための電子機器

#### (2) 基本情報登録と確認

- 1.店舗登録申込書兼誓約書に必要情報を記入して下さい。
- 2.管理者である朝日織物が必要情報を入力し店舗毎の専用 Webサイトを作成します。
- 3.店舗毎の専用Webサイトが作成できましたらメールまた は市の担当者経由でURLをお知らせ致します。

#### (3) 店舗毎の専用Webサイトについて

店舗毎の専用Webサイトでは次の2点が確認できます。 公開されているので第三者にURLを伝えないで下さい。

1.店舖情報

2.台帳(未精算分)

#### (4) クーポン利用の流れ

- 1.決済時にクーポン券の提示
- 2.割引額以上の購入であることを確認して下さい。
- 3.お客様にアンケートの記入をお願いして下さい。
- 4.二次元バーコードをスマートフォンなどで読み込み未使 用である事を確認の上、所定の操作を行って下さい。
  - (詳細は補足を参照して下さい)
- 1.決済金額からクーポン券の金額を引いて決済して下さい
- 2.クーポン券を保管しておいて下さい。後日回収させていただきます。

#### (5) 本決済の流れ

- 1.クーポン券とアンケートがホッチキスで留められた状態 で保管して下さい。
- 2.専用サイトにログインして下さい。
- 3.クーポン券から二次元バーコードを読み込んで下さい。
- 4.本決済ボタンをクリックして下さい。

(詳細は補足3参照※現在実装中です)

#### (6) お支払について

お支払の流れについては以下の通りです。

- 1.実証実験期間 カプセルトイ販売期間 7月1日~7月31日 クーポン券有効期間 7月1日~8月31日
- 1.本決済登録期限について 使用済みクーポン券については、当月末日までに本決済 処理(補足3参照)をお願いします。
- 1.振込予定日
  7月利用分(7月1日~7月31日までに本決済されたもの)⇒8月5日までに入金
  8月利用分(8月1日~8月31日までに本決済されたもの)⇒9月3日までに入金
- 1.クーポン券及びアンケートの回収
  7月利用分(7月1日~7月31日までに本決済されたもの)⇒8月1日に回収予定
  8月利用分(8月1日~8月31日までに本決済されたもの)⇒9月1日に回収予定

#### (7) デジタルクーポン券の状態

クーポン券の二次元バーコードを読み取って表示するデジ タルクーポン券は以下の3種類があります。

#### 1. 未使用

「使用する」ボタンが 表示されています。

|    | 使用する                            |
|----|---------------------------------|
|    | 500円割引                          |
|    | 1000円以上の購入で500円割引。<br>1/26~2/28 |
| 朝日 | 八千代店 🗸                          |
|    |                                 |

#### 2. 使用済み

「使用する」ボタンが 消え、使用された旨が アナウンスされます。

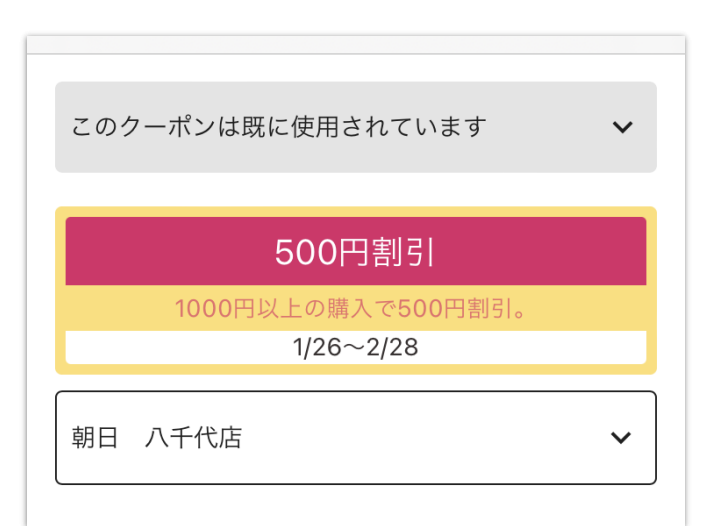

#### 3. 本決済済み

管理者によって確認 された旨がアナウン スされます。

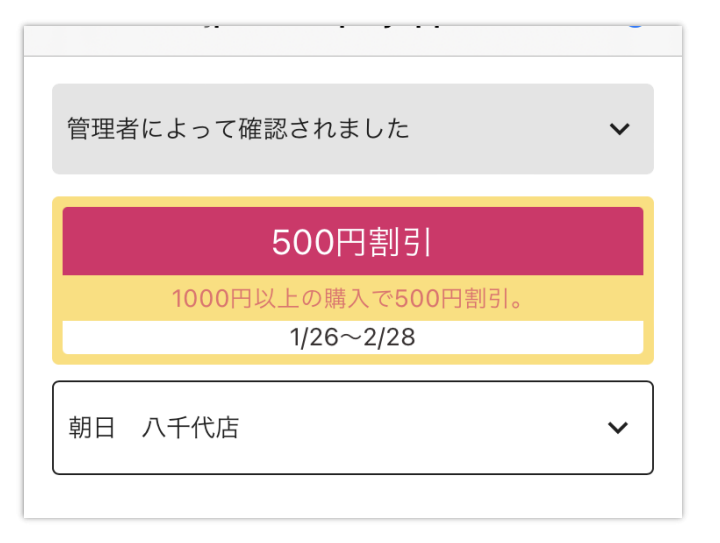

### 補足

### (1) 決済時のクーポン券の提示

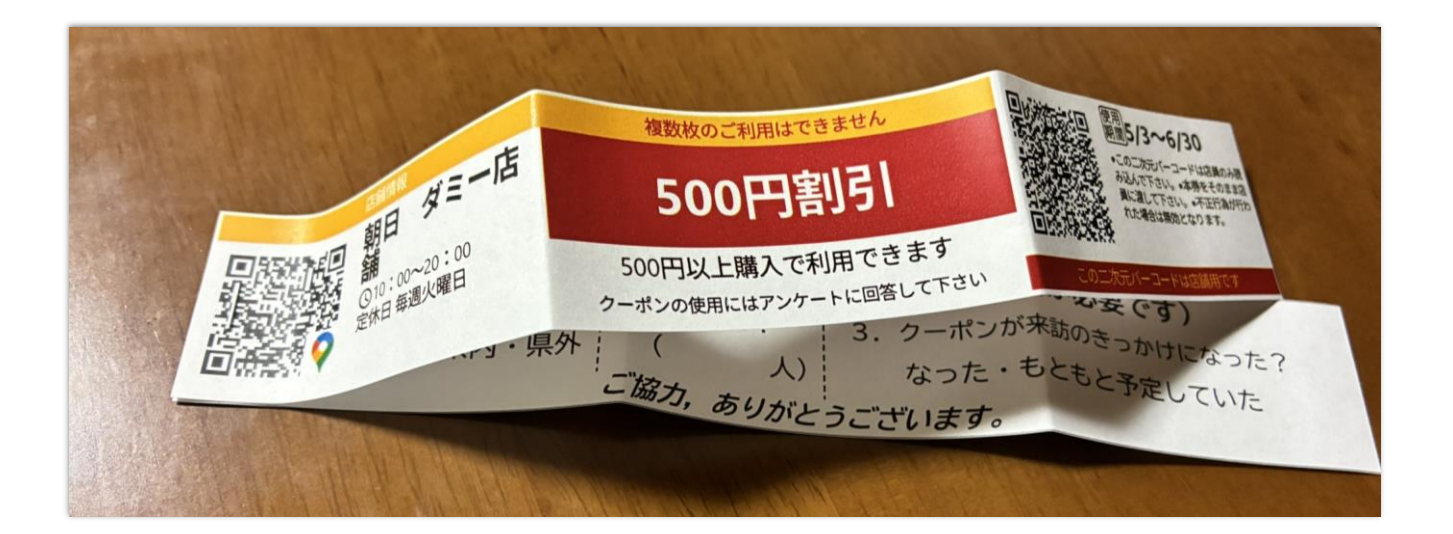

決済時にお客様からクーポン券が提示されま す。 紙のアンケートが付属しています。

#### (2) 購入金額の確認

割引額以上の購入であることを確認して下さい。

#### (3) アンケートの記入

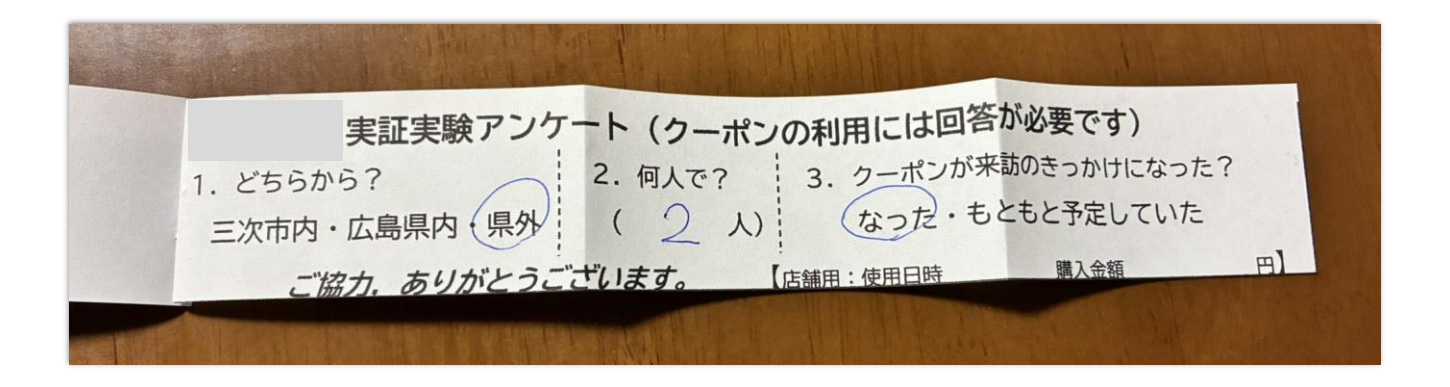

#### お客様自身がアンケートに記入して下さい

#### (4) 使用日と金額の記入

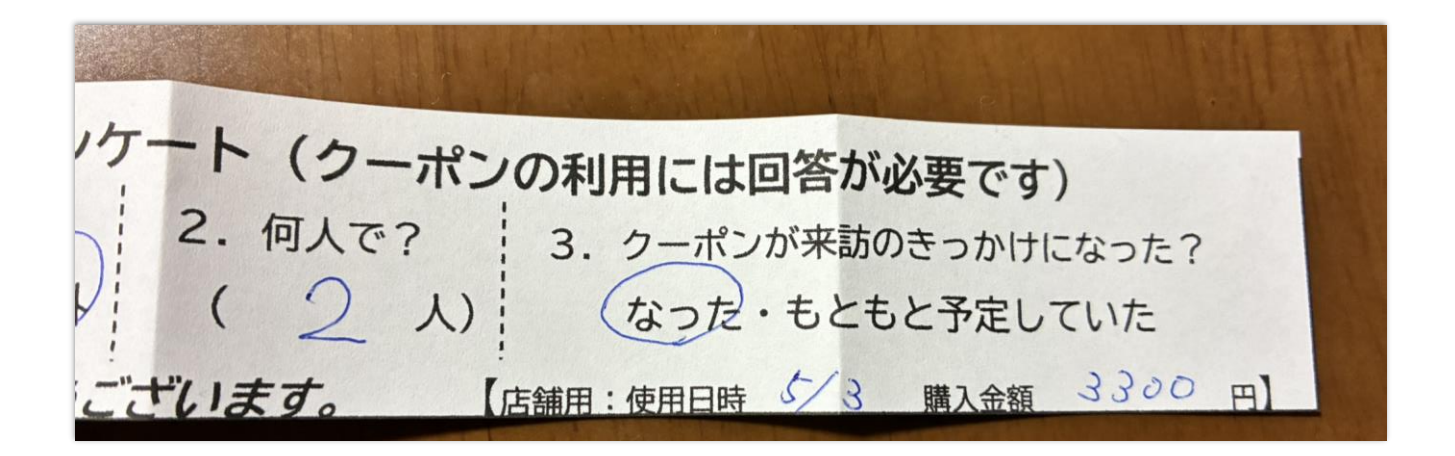

クーポン券を使った日と購入金額を記入して下さい。

#### (5) 決済+クーポン券回収

- 購入金額からクーポン券の金額を引いて決済して下さい。
- クーポン券とアンケートをホッチキスで留めたまま回収して保管して下さい。

#### (6) 二次元バーコードの読み込み

二次元バーコードからデジタルクーポン券を使用しておい て下さい。

(レジメ時などお手空きの時間でも結構です) 操作は以下の通りです。

- 1.二次元バーコードを読み込み「使用する」をタップして下さい。
- 2.確認画面として注意がポップしますのでここでも「使用 する」をタップして下さい。
- 3.アンケートは記入しておいて頂いてもキャンセルでも結 構です。

本操作を行うことで紙のクーポン券での不正 利用の防止を行います。 不正利用の防止を強化する場合はレジ受付時 に二次元バーコードを読み込み本操作を行っ て下さい。

#### (7) 二次元バーコードの読み込み

お手持ちのデバイスで 二次元バーコードを読 み込み、専用Webサイ トにアクセスします。

二次元バーコードの読 み込みアプリによって 精度が異なることを確 認しています。 読み込み辛い場合は別 のアプリを試してみて 下さい。

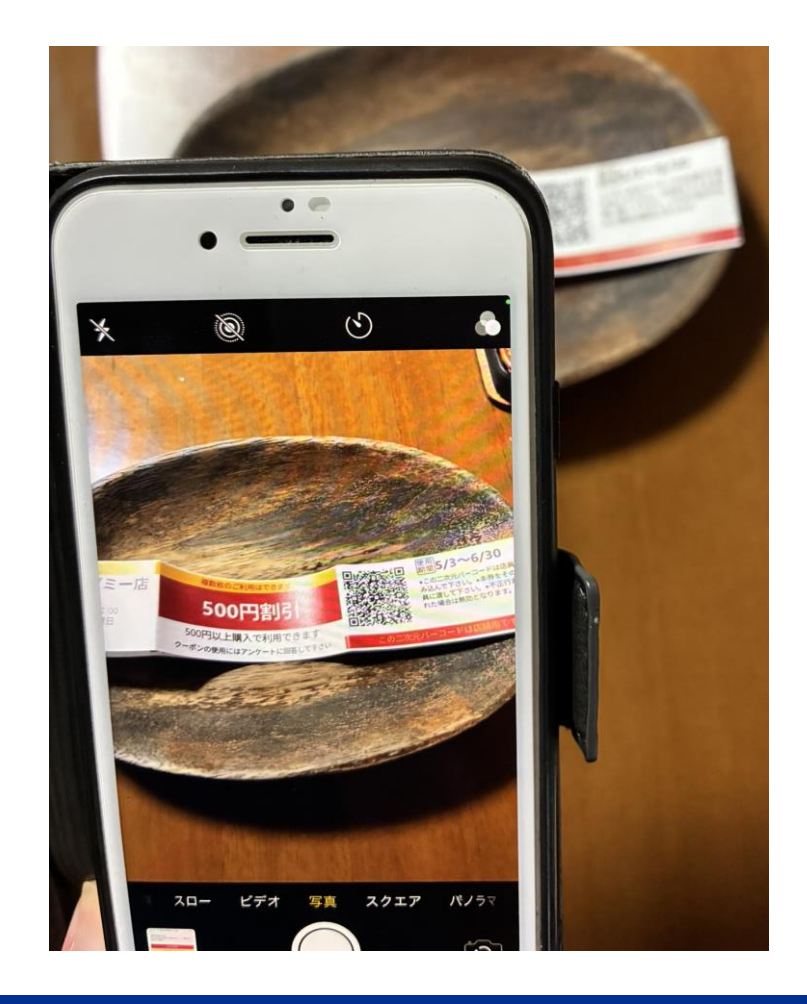

## (8)「使用する」タップ

二次元バーコードから デジタルクーポン券を 表示し「使用する」を タップします。

|    |                 | - | $\smile$ |
|----|-----------------|---|----------|
|    |                 |   |          |
|    | 亡翁中西西           |   |          |
|    | 店舗用画面           |   |          |
|    |                 |   |          |
|    | 使用する            |   |          |
|    |                 |   |          |
|    | 500円割引          |   |          |
|    | 500円以上購入で利用できます |   |          |
|    | 5/3~6/30        |   |          |
| 朝日 | ダミー店舗           |   | ~        |
|    |                 |   |          |

#### (9) 確認画面

確認画面として注意が ポップアップします。 右下の「使用する」を タップして、次項のア ンケートに進んで下さ い。

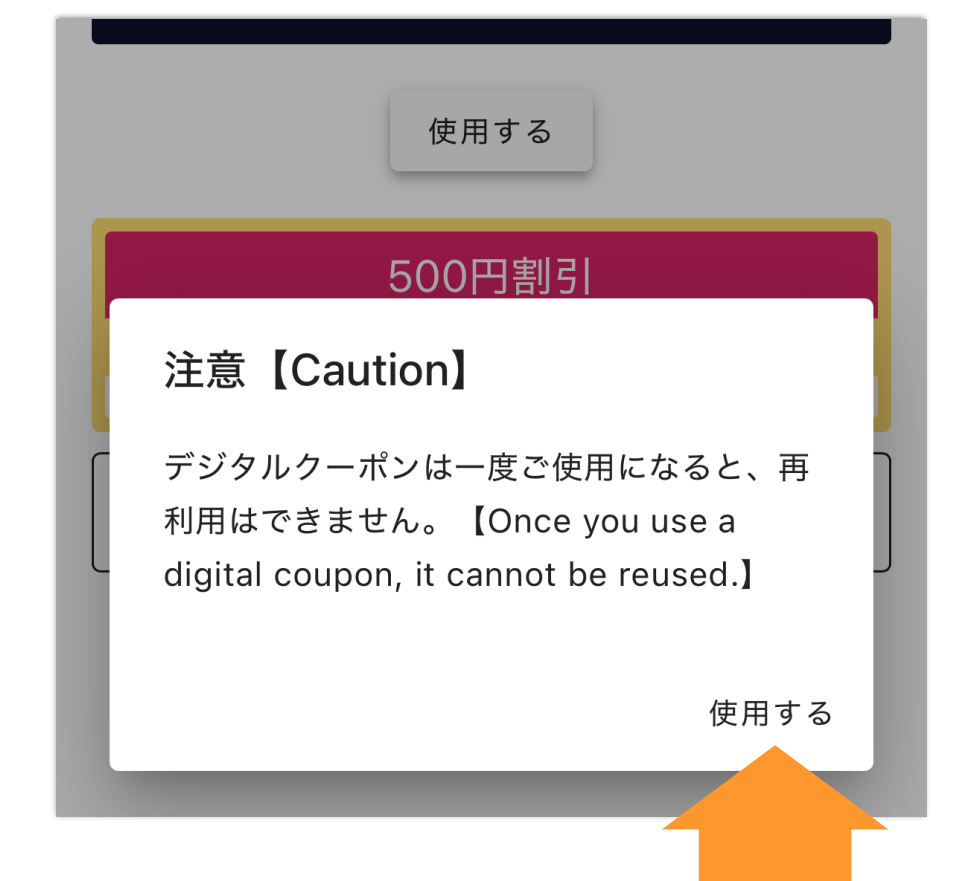

### (10) アンケート

※お忙しい時はキャン セルで結構です。 選択式になっています。 見た感じで結構ですの で情報を入力して下部 にある「送信」にて情 報提供して下さい。

|                            | to MONITOL | = 0 |
|----------------------------|------------|-----|
| <sub>購入金額</sub><br>3000円以上 |            | •   |
| 客数<br><b>2人</b>            |            | •   |
| <sub>性別</sub><br>男性        |            | •   |
| <sub>属性</sub><br>学生, 外国人   |            | •   |
| <sup>年齢</sup><br>50代       |            | ~   |
| キャンセル                      | 送信         |     |

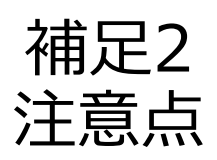

### 使用済みデジタルクーポン券の説明

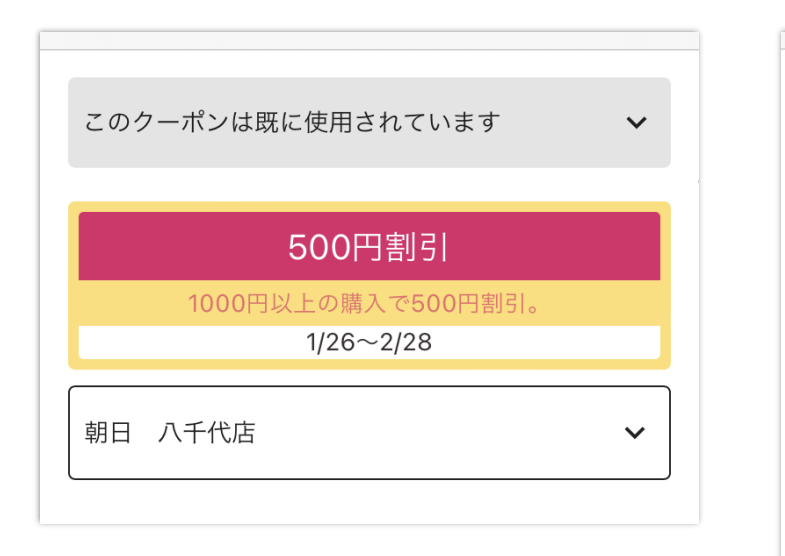

| このクーポンは既に使用されています               | ~ |
|---------------------------------|---|
| アンケート入力                         |   |
| 500円割引                          |   |
| 1000円以上の購入で500円割引。<br>1/26~2/28 |   |
| 朝日 八千代店                         | ~ |
|                                 |   |

#### アンケート入力を省略している場合、「アンケート入力」が行え ます。アンケート入力がされている場合は表示されません。

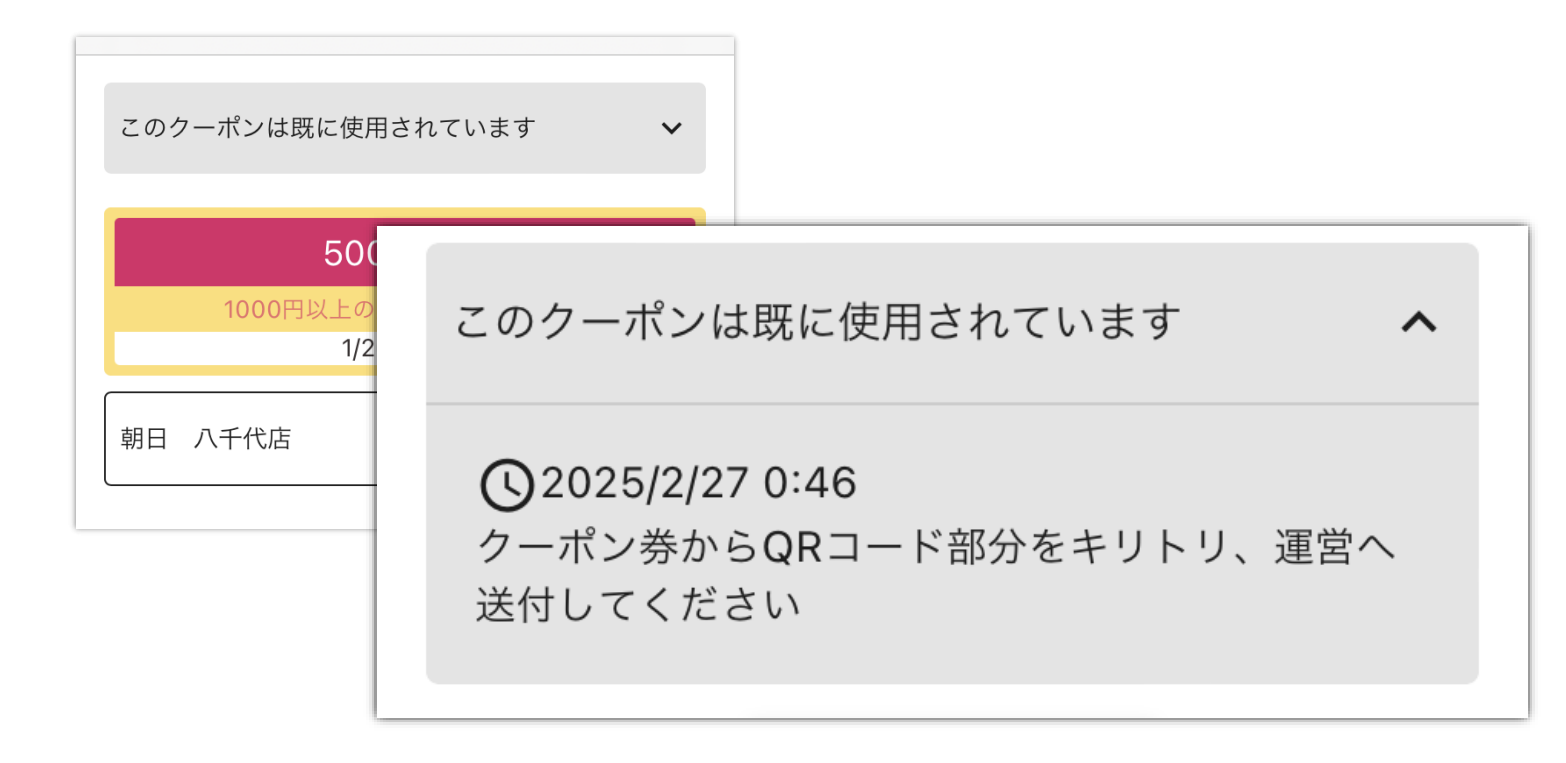

「このクーポンは既に使用されています」部分をタップすると使用時間とアナウンスが表示されます。 「クーポン券からQRコードをキリトリ、運営へ送信してください」と表示されますが、切り取らずに送付もしないでください。回収に伺うまで大切に保管して下さい。

### 本決済済みクーポン券

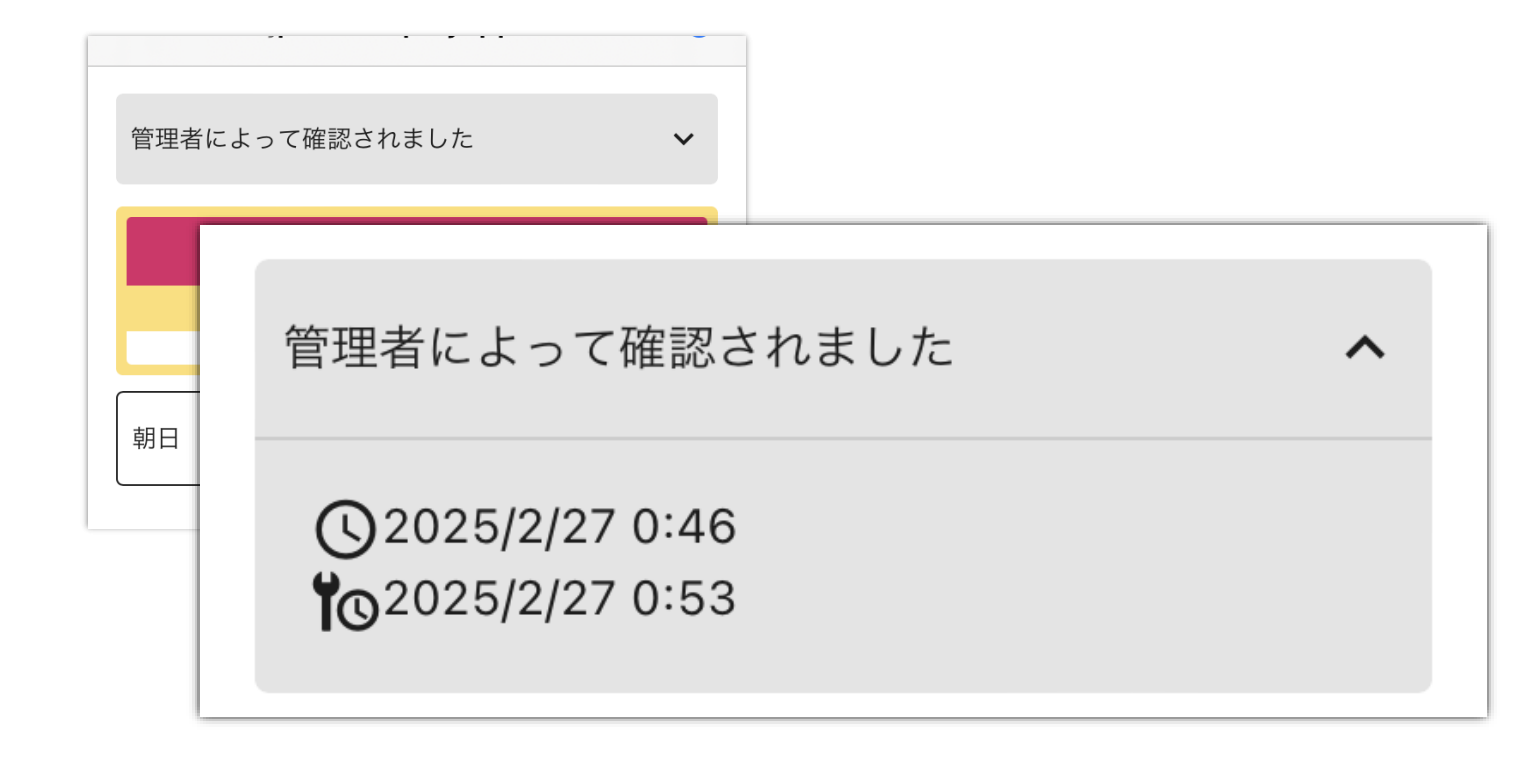

「管理者によって確認されました」部分をタップすると使用時間 と本決算した時間が表示されます。 「2025/2/27 0:46」が使用時間 「2025/2/27 0:53」が本決算した時間 となります。

#### 補足3 本決済 (開発画面のため変更の可能性があります)

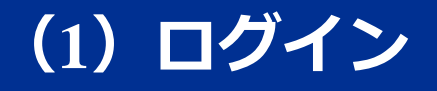

#### TeBOX

ログイン

# TeBOX 実証実験

広島県でカプセルトイを活用した地域活性プロジェクトを展開中!

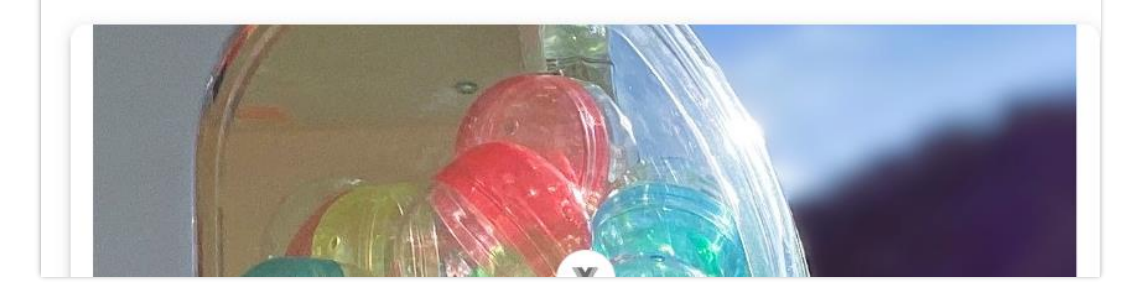

#### ヘッダー右上にログインがあるので、クリッ クしてください。

# (2) パスワード等の入力

| TeBOX | ログ・ |       | ログイン  |     |
|-------|-----|-------|-------|-----|
|       | •   | メール   |       |     |
| 広島    | â   | パスワード |       | 開中! |
|       |     | ログイン  |       |     |
|       | 新規  | 登録    | キャンセル |     |
|       | 1   |       |       | •   |

#### メールとパスワードでログインしてください。

## (3) ログイン後

| Тевох                                                             |              |
|-------------------------------------------------------------------|--------------|
|                                                                   | ダッシュボード      |
|                                                                   | ログアウト        |
| iOSアプリで宝箱を探そう!<br>広島県内の町中に宝箱を隠してあります。アプリを使って探<br>APP STOREでダウンロード | しに行こう!       |
|                                                                   | © 2025 TeBOX |

ログインするとダッシュボードが表示されま す。 タブの「実証実験」をクリックして下さい。

### (4) 店舗の選択

|          |       | ■ IOSアプリ | 実証実験 |  |  |
|----------|-------|----------|------|--|--|
| 店舗インポート  |       |          |      |  |  |
| Ð        | 店舗URL |          |      |  |  |
| インポート    |       |          |      |  |  |
| 朝日 テスト ~ |       |          |      |  |  |

「インポート」ボタン下の店舗名を選択して下さい。 インポートに関しては別資料に記載します。

# (5) QR決済

|         |       | 🗉 IOSアフ | プリ 実証実際 | <u>چ</u> |   |
|---------|-------|---------|---------|----------|---|
| 店舗インポート |       |         |         |          |   |
| Θ       | 店舗URL |         |         |          |   |
| イン      | ッポート  |         |         |          |   |
| 朝       | 日 テスト |         |         |          | ^ |
|         | 店舗情報  | QR決済    | 支払い明細   |          |   |
|         |       |         |         |          |   |

#### QR決済を押下して下さい。

### (6) 二次元バーコード読み込み

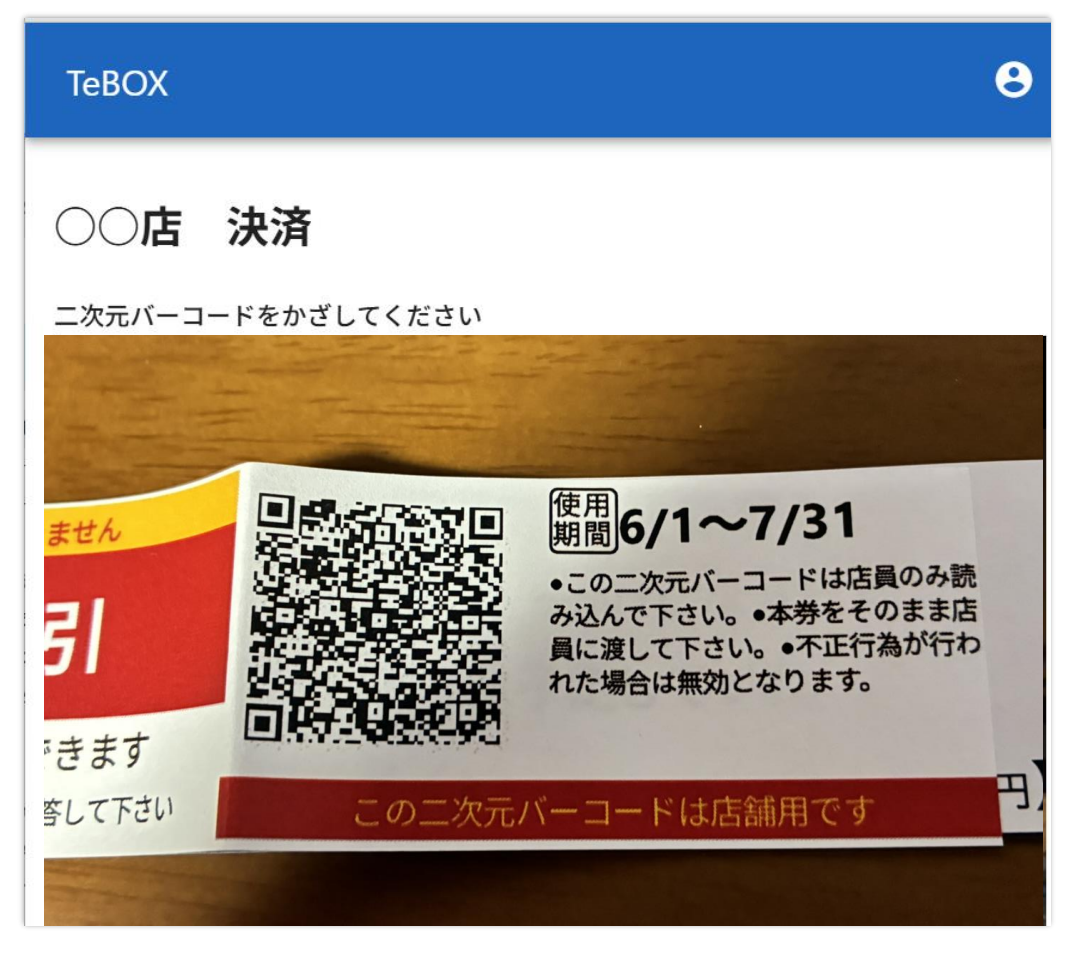

本決済したい二次元バーコードをかざして下さい。 読み込み成功で次のステップに自動移行します。 ※クーポン券は1枚ずつ読み込んでください。

### (7) 本決済の実行

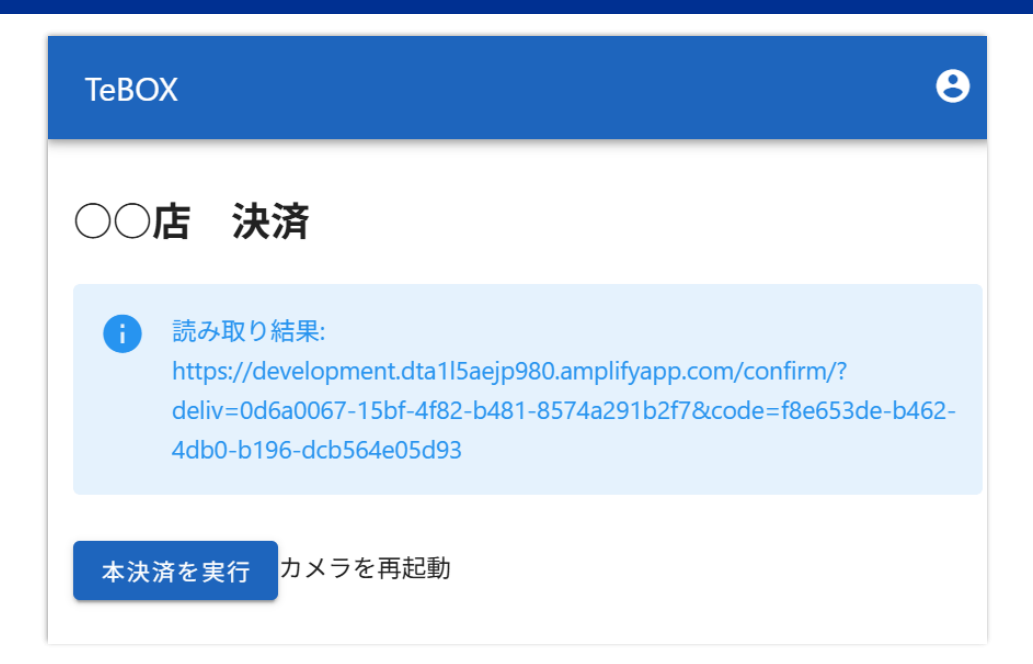

開発中のため読取り結果を表示していますが「本決済」と「カメ ラを再起動」の2つのボタンが表示されます。